## [VIDEO] Cancel Invitations

You can cancel enrollment invitations from the View Status page.

Last Modified on 08/07/2023 3:01 pm CDT

**Required Permissions:** You must have the **eForms** permission enabled on your account to use the eForms feature.

- 1. From the menu to the left, click **eForms**.
- 2. Click View Status.
- 3. Locate the participant for whom to cancel an invitation.
- 4. Click 🎽 in the column to the far right.
- 5. Click **Delete** at the confirmation prompt.

The video below explains all action items on the View Status page.